## НАСТРОЙКА РОУТЕРА D-LINK\_3

- 1. Подключите кабель от компьютера в один из LAN-портов роутера (обозначены цифрами), а затем подключите кабель, идущий из подъезда, в WAN-порт (либо Ethernet) роутера.
- 2. Зайдите на роутер через любой браузер на вашем ПК, указав необходимый адрес в

адресной строке браузера (его адрес по умолчанию — <u>http://192.168.0.1/</u>).

- 3. В открывшемся окне введите логин/пароль от роутера (по умолчанию *admin/admin*).
- 4. Выбираем в меню слева пункт «Настройка соединений», затем подпункт «WAN» и нажимаем кнопку расширенный режим:

| D-Link<br>Building Networks for People                                          | 🗙 Начало                                          | WAN      |              |
|---------------------------------------------------------------------------------|---------------------------------------------------|----------|--------------|
| 🚔 Начало                                                                        |                                                   |          |              |
| () Информация о системе                                                         | Динамический IPv4<br>редактировать переподключить |          |              |
| 🎾 Начальная настройка                                                           | Статус:                                           |          | Соединение 😡 |
|                                                                                 | Интерфейс:                                        |          | Internet     |
|                                                                                 | IGMP:                                             |          | Включено     |
| № Настройка соединений           Wan           LAN           Резервирование WAN | ИЗМЕНИТЬ КОНФИГУРАЦИЮ РАСШИРЕННЫ                  | ий режим |              |
| ⇔ Wi-Fi                                                                         |                                                   |          |              |
| ≑ Дополнительно                                                                 |                                                   |          |              |
| 🔿 Межсетевой экран                                                              |                                                   |          |              |

5. Откроется список настроенных соединений, нажимаем добавить:

| D-Link<br>Building Netwerks for People   | 🗶 Начало               | WAN                                     |       |
|------------------------------------------|------------------------|-----------------------------------------|-------|
| 🛧 Начало                                 |                        |                                         |       |
| <ol> <li>Информация о системе</li> </ol> | Шлюз по умолчанию IPv4 | IGMP                                    |       |
| ∲ Начальная настройка                    | () WAN                 | <ul><li>Выключить</li><li>WAN</li></ul> |       |
| ulit Статистика                          | Список соелинений      |                                         | АЛИТЬ |
| Настройка соединений                     | Имя Тип соединения     | Интерфейс Статус                        |       |
| LAN                                      | WAN Динамический IPv4  | Internet Соединение 🖲                   |       |
| Резервирование WAN                       | УПРОЩЕННЫЙ РЕЖИМ       |                                         |       |
| 👳 Wi-Fi                                  |                        |                                         |       |
| 🖈 Дополнительно                          |                        |                                         |       |
| 🔿 Межсетевой экран                       |                        |                                         |       |

6. В поле имя пользователя и пароль вводим логин и пароль по договору. Затем нажимаем применить:

| D-Link<br>Building Networks for People | < WAN                                       | WAN/Создани                     | 1e            |  |
|----------------------------------------|---------------------------------------------|---------------------------------|---------------|--|
| 👚 Начало                               | Основ                                       | зные                            | Все настройки |  |
| ③ Информация о системе                 | Тип ссединения                              |                                 |               |  |
| 泠 Начальная настройка                  | PPPoE                                       |                                 |               |  |
| <u>ін</u> Статистика                   | MAC-appec<br>10:62:eb:1b:f6:a5              |                                 |               |  |
| 🔁 Настройка соединений                 | Клонировать МАС-аді<br>адаптера (А8:1E:84:E | рес Вашего сетевого<br>А:0E:CF) |               |  |
| WAN                                    | ВОССТАНОВИТЬ МАС-А                          | дрес по умолчанию               |               |  |
| LAN<br>Резервирование WAN              | 🕞 Без авторизации                           |                                 |               |  |
| ্জ Wi-Fi                               | ини пользователи -                          | y                               |               |  |
| 🛫 Дополнительно                        | значение содержит недопустимые ои           | мволы                           |               |  |
| 🔿 Межсетевой экран                     | Имя сервиса                                 |                                 |               |  |
| ф Система                              | ПРИМЕНИТЬ                                   |                                 |               |  |

7. Если появляется сообщение о дополнительной настройке, нажимаем кнопку пропустить:

| D-Littk<br>Building Networks for People | < WAN                          | WAN/Создание                                                                                                    |  |
|-----------------------------------------|--------------------------------|----------------------------------------------------------------------------------------------------|--|
| 🔺 Начало                                | Тип соединения<br>РРРоЕ        | •                                                                                                    |  |
| (і) Информация о системе                | MAC-agpec<br>10:62:eb:1b:f6:a5 | ×                                                                                                    |  |
| , ☆ Начальная настройка                 | С Клонировать<br>адаптера (А   | В некоторых случаях для доступа к ресурсам                                                                          |  |
| <u>Ш</u> Статистика                     | восстанови                     | ложалении сели или серикан провидера<br>требуется содать дололинтельное WAN-<br>соединение типа Динамический IP или |  |
| 🔁 Настройка соединений                  | 🕖 Без авториза                 | Статический IP.<br>Обратитесь к своему провайдеру, чтобы                                                            |  |
| WAN                                     | Имя пользователя *             | получить все необходимые настройки.                                                                                 |  |
| LAN<br>Резервирование WAN               | Пароль*                        | или выбрать существующее                                                                                            |  |
| 🗇 Wi-Fi                                 | Имя сервиса                    | пропустить ок                                                                                                    |  |
| 🛱 Дополнительно                         |                                |                                                                                                    |  |
| 🔿 Межсетевой экран                      | применить                      |                                                                                                    |  |

8. Затем вновь откроется список соединений, в котором должно появиться созданное нами соединение.

Проверяем, чтобы оно было выбрано в качестве шлюза по умолчанию:

| D-Link<br>Building Networks for People   | ✔ WAN/Создание         | WAN                                     |        |
|------------------------------------------|------------------------|-----------------------------------------|--------|
| 👚 Начало                                 |                        |                                         |        |
| <ol> <li>Информация о системе</li> </ol> | Шлюз по умолчанию IPv4 | IGMP                                    |        |
| 🎾 Начальная настройка                    | WAN  PPPOE_70          | <ul><li>Выключить</li><li>WAN</li></ul> |        |
|                                          | Список соединений      | ПЕРЕПОДКЛЮЧИТЬ ДОБАВИТЬ У               | ДАЛИТЬ |
| Настройка соединений                     | Имя Тип соединения     | Интерфейс Статус                        |        |
| LAN                                      | WAN Динамический IPv4  | Internet Соединение 🖲                   |        |
| Резервирование WAN                       | PPPoE_70 PPPoE         | Internet Соединено 🔍                    |        |
| 🗇 Wi-Fi                                  | УПРОЩЕННЫЙ РЕЖИМ       |                                         |        |
| 幸 Дополнительно                          |                        |                                         |        |
| 🔿 Межсетевой экран                       |                        |                                         |        |

 Для настройки WiFi в меню слева выбираем пункт «Wi-Fi», затем подпункт «Основные настройки». Вводим в поле «Имя сети (SSID)» название вашей домашней беспроводной сети, «включить дополнительные каналы» ставим в положение «Отключено» и проверяем остальные настройки:

| Я яндекс<br>Я яндекс<br>€ Я С ▲ 192.168.0.1 | NR-806A × +                                                    | DIR-806A                                                             | ନ = -<br>≋                                                                                                    | - 8 <mark>3</mark> 340 |
|---------------------------------------------|----------------------------------------------------------------|----------------------------------------------------------------------|----------------------------------------------------------------------------------------------------|------------------------|
| бук • 🕜 Go                                  |                                                                |                                                                      |                                                                                                    |                        |
| D-Link<br>Building Networks for People      | 🕻 Начало                                                       | Oc                                                                   | новные настройки                                                                                                    |                        |
| 🛧 Начало                                    |                                                                | 2.4 ГГц                                                              | 5 ГГц                                                                                                    |                        |
| 🛈 Информация о системе                      |                                                                |                                                                      |                                                                                                    |                        |
| 🛱 Начальная настройка                       | Общие настроики                                                | водное соединение                                                    | Сеть WI-FI<br>Имя сети (SSID)**                                                                                                    |                        |
|                                             | Страна<br>RUSSIAN FEDERATION                                   | (                                                                    | <ul> <li>Количества символов должно быть не более 32</li> </ul>                                                                                                    | _                      |
| 🖳 Настройка соединений                      | Беспроводной режим<br>802.11 B/G/N mixed                       |                                                                      | Скрыть SSID                                                                                                    |                        |
| 📚 Wi-Fi                                     | 🛑 Выбрать канал ав                                             | втоматически                                                         | О название вестравадном сети (SSID) не будет отображаться в сп<br>доступных бестроводных сетий у клиентов. К сирытой сети можно<br>подключиться, вручную указав SSID точки доступа. | <i>voxe</i>            |
| Основные настройки                          | Включить дополн                                                | ительные каналы                                                      | BSSID<br>E.C. AD: E0: 1D: 1D: 09                                                                                                    | A                      |
| Управление клиентами                        | Эниманиет эстройство автол<br>стандартных каналов (до 12-го).  | матически выбирает один из досту<br>. Для использования дополнительн | иных<br>мах Makrumanьное количество Акритияация Windows                                                                                                    |                        |
| WPS                                         | каналов (12-й и 13-й) сдвиньте<br>дополнительные каналы" вправ | переключатель "Включить<br>о.                                        | 0 Чтобы активировать Windows, пер<br>раздел "Параметры".                                                                                                    | ейдите в               |
| 34/Adag                                     | • Kawan                                                        |                                                                      |                                                                                                    |                        |

10. Пролистываем эту же страницу ниже и указываем «Сетевую аутентификацию» WPA2-PSK или WPAPSK/WPA2-PSK mixed. В поле «Пароль PSK» вводим пароль для подключения к вашей домашней беспроводной сети. По завершению настроек нажимаем кнопку внизу «Применить»:

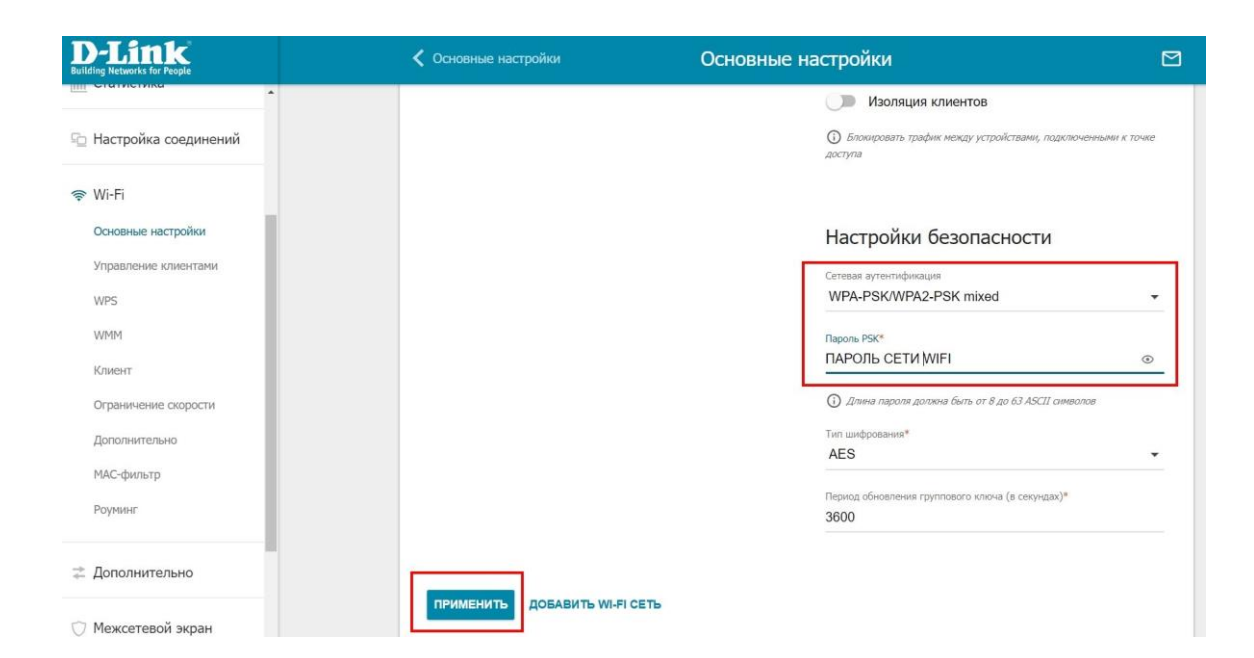

Базовая настройка роутера завершена!